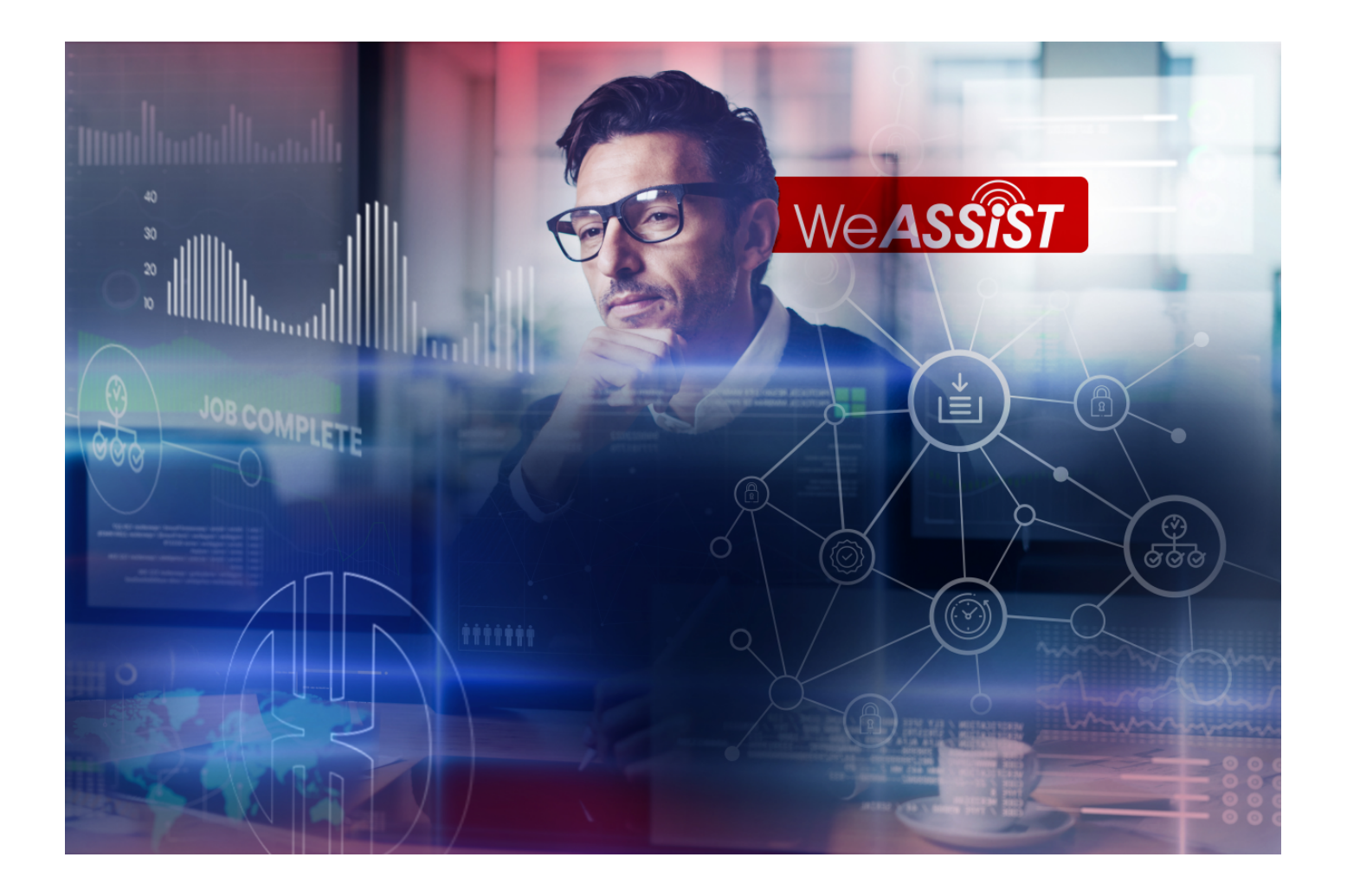

Commissioning instructions Inbetriebnahmeanleitung **WeASSIST** 

Version: 1.0 - 03/2022

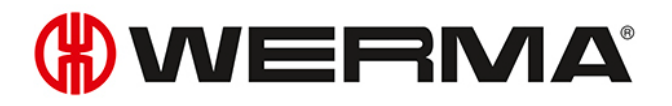

### English 5 Deutsch 23

# **WERMA**<sup>®</sup>

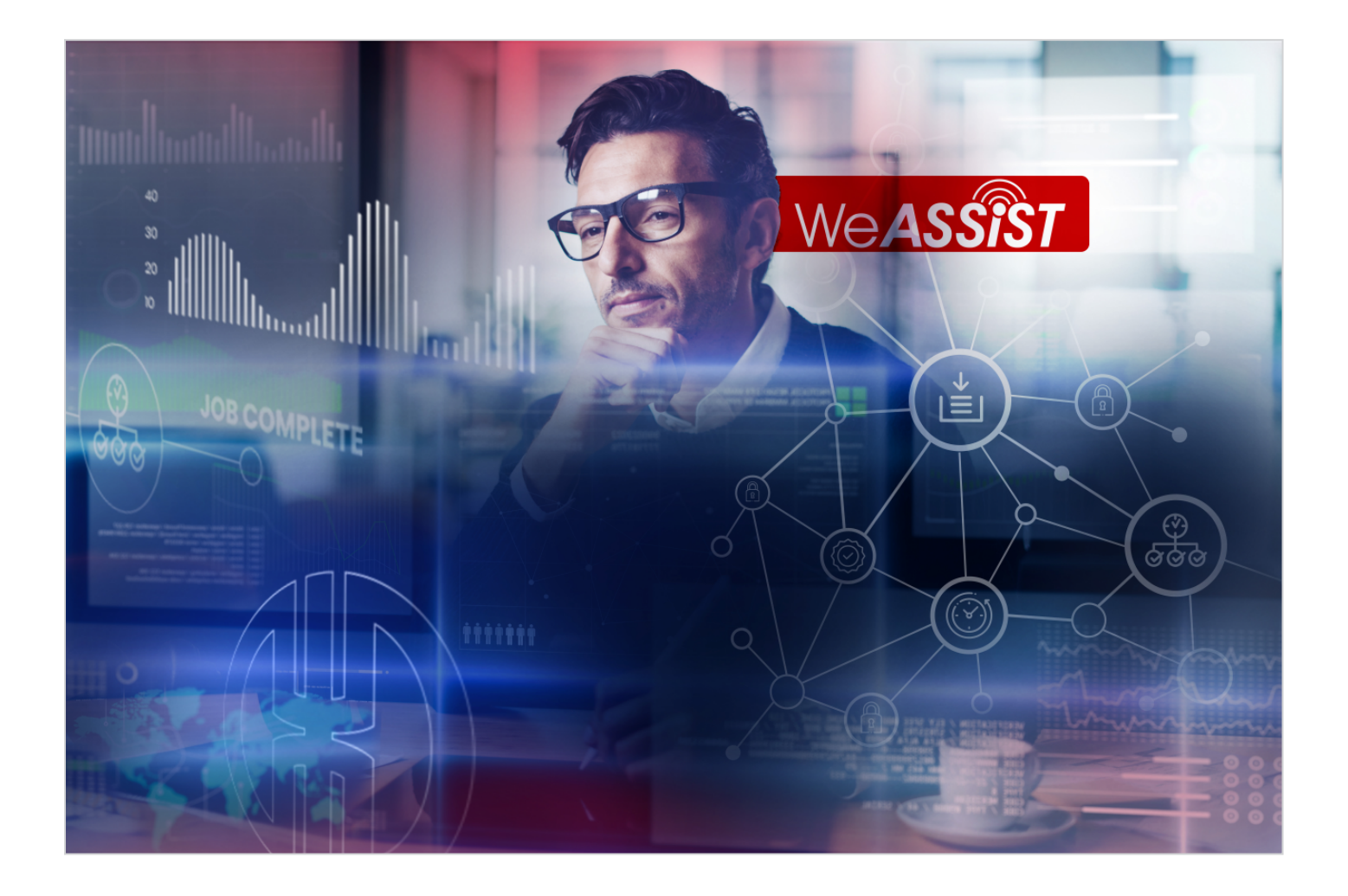

# Commissioning instructions **WeASSIST**

Version: 1.0 - 03/2022

#### Legal notices

Any mention of company names is solely for instruction purposes. Reference to actual existing organisations is not intended, with the exception of the companies below.

WERMA reserves the right to make technical changes to the product and accepts no responsibility for mistakes or printing errors which may be contained in this documentation.

© Copyright 2022, WERMA Signaltechnik GmbH + Co.KG.

All rights reserved.

#### WERMA Signaltechnik GmbH + Co.KG

78604 Rietheim-Weilheim, Germany Phone: +49 (0)7424 / 9557-222 Fax: +49 (0)7424 / 9557-44

support@werma.com www.werma.com

# 

## Table of contents

| 1 | Commissioning overview                         |    |
|---|------------------------------------------------|----|
|   | 1.1 WeASSIST Starter Kit                       | 8  |
| 2 | Commissioning the WeASSIST Gateway             |    |
| 3 | Modifying the WeASSIST Gateway settings        |    |
|   | 3.1 Logging into the WeASSIST Gateway          |    |
|   | 3.2 Modifying the network configuration        |    |
|   | 3.3 Modifying the NTP server                   | 12 |
|   | 3.4 Changing the admin password                |    |
|   | 3.5 Viewing the status of the WeASSIST Gateway | 14 |
|   | 3.6 Restarting the WeASSIST Gateway            |    |
| 4 | Linking the WeASSIST Gateway to the tenant     |    |
| 5 | Linking WeASSIST Transceivers                  |    |

# 1 Commissioning overview

Before the WERMA WeASSIST System is ready for use, the WeASSIST Gateway must be linked to the tenant. The individual WeASSIST Transceivers can then be linked and configured with the WeASSIST Gateway.

The commissioning and configuration of the WeASSIST Gateway and the WeASSIST Transceivers can be performed on the computer or on a smartphone/tablet. A camera must be connected to the computer and set up in order to scan the QR code on the computer.

Information and instructions on configuring the WeASSIST can be found in the WERMA Blog at https://www.werma.com/weassist.

### 1.1 WeASS/ST Starter Kit

If desired, WERMA will provide a WeASSIST Starter Kit that can be used to simulate the functions of the WeASSIST System.

Content of the WeASSIST Starter Kit:

- 1 gateway

(i)

- 1 transceiver
- 14-tier signal tower
- 1 Andon Control
- 1 connection element
- Instructions for the individual elements

#### Simulation with the supplied Andon Control

- 1. Install the WeASSIST Transceiver as the lowest element in the signal tower using a bayonet lock.
- 2. Install the Andon Control at the base of the signal tower using a bayonet lock.
- 3. Connect the supplied power supply unit to the Andon Control.
- **4.** Simulate the behaviour of a workstation or a machine by pressing the buttons on the Andon Control.

### Simulation directly on a machine or with an Andon SmartBox

- 1. Install the WeASSIST Transceiver as the lowest element in the signal tower using a bayonet lock.
- 2. Install the connection element at the base of the signal tower.
- 3. Wire the connection element according to the connection element instructions.
- 4. Install the WeASSIST Transceiver on the connection element using spherical caps.
- 5. Start the simulation by operating the machine or with the Andon SmartBox.

## 2 Commissioning the WeASSIST Gateway

Damage to the WeASSIST Gateway due to improper installation and commissioning!
 Observe the assembly instructions supplied with the WeASSIST Gateway.

- 1. Connect the WeASSIST Gateway to the network using the network cable supplied.
- **2.** Connect the WeASSIST Gateway to the power supply using the supplied power supply unit.  $\rightarrow$  The WeASSIST Gateway will start.
  - $\rightarrow$  The WeASSIST Gateway connects automatically to the network via DCHP.
- (i) If necessary, the network configuration of the WeASSIST Gateway can be manually modified, see "Modifying the WeASSIST Gateway settings", p. 10.

/!\

### 3 Modifying the WeASSIST Gateway settings

A browser can be used to access the WeASSIST Gateway's configuration interface to retrieve or modify the following settings of the WeASSIST Gateway, if necessary:

- WeASSIST Gateway status, see "Viewing the status of the WeASSIST Gateway", p. 14
- Network configuration, see "Modifying the network configuration", p. 11
- Admin password, see "Changing the admin password", p. 13
- NTP server, see "Modifying the NTP server", p. 12

The WeASSIST Gateway can also be restarted via the configuration interface, see "Restarting the WeASSIST Gateway", p. 15.

### 3.1 Logging into the WeASSIST Gateway

 $(\mathbf{i})$ 

(i)

The WeASSIST Gateway address and admin password are located on the back of the WeASSIST Gateway.

The WeASSIST Gateway address cannot be reached with Android devices.

1. Open the browser and enter the WeASSIST Gateway address.  $\rightarrow$  The login to the WeASSIST Gateway appears.

| WERMA WeASSIST Gateway - Login |  |
|--------------------------------|--|
| Password                       |  |
| Login                          |  |

2. Enter the admin password.

#### 3. Click on Login.

 $\rightarrow$  The configuration interface of the WeASS/ST Gateway appears.

| ○ Use static TCP/IP config                                                                 | uration                                                                                                    |
|--------------------------------------------------------------------------------------------|----------------------------------------------------------------------------------------------------|
| IP-Address:                                                                                |                                                                                                    |
| 0.0.0.0                                                                                    |                                                                                                    |
| Subnet mask:                                                                               |                                                                                                    |
| 0.0.0.0                                                                                    |                                                                                                    |
| Default gateway:                                                                           |                                                                                                    |
| 0.0.0.0                                                                                    |                                                                                                    |
| DNS-Server 1:                                                                              |                                                                                                    |
| 0.0.0.0                                                                                    |                                                                                                    |
| DNS-Server 2:                                                                              |                                                                                                    |
| 0.0.0.0                                                                                    |                                                                                                    |
| Hostname:                                                                                  |                                                                                                    |
| Gateway-FD-CE-EF                                                                           |                                                                                                    |
| NTP-Server<br>The WeASSIST Gateway re<br>default a set of standard p<br>Custom NTP-Server: | quires a NTP server to synchonrize the system clock. Please ensure that UDP port 123 will not be blocked by your firewall. By<br>ublic NTP servers is used. You can specify your own (internal) NTP server here. |

### 3.2 Modifying the network configuration

The WeASSIST Gateway connects automatically to the network via DHCP. If the WeASSIST Gateway is to be assigned a fixed IP address, the network configuration of the WeASSIST Gateway can be modified.

(i) If the WeASSIST Gateway does not appear in the network, the WeASSIST Gateway can be connected directly to a computer and can then be reached via the IP address 169.254.13.37.

- 1. Log into the WeASSIST Gateway, see "Logging into the WeASSIST Gateway", p. 10.
- 2. Activate the Use static TCP/IP configuration option.

 CUse DHCP with static IP fallback address

 QUse static TCP/IP configuration

3. Enter the network data into the corresponding fields.

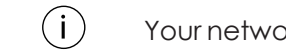

Your network administrator will provide the requisite data.

4. Click on Save.

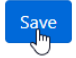

The network configuration is saved.

A message appears to restart the WeASSIST Gateway.

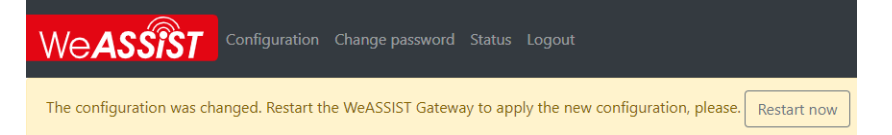

5. Click on **Restart now** to restart the WeASSIST Gateway with the changed network configuration. - or -

Make further settings and restart the WeASSIST Gateway at a later time see "Restarting the WeASSIST Gateway", p. 15).

### 3.3 Modifying the NTP server

The WeASSIST Gateway uses a number of standard public NTP servers to synchronise the system clock. If necessary, another NTP server can be used.

Make sure that the UDP port 123 in the firewall is open, not blocked.

- 1. Log into the WeASSIST Gateway, see "Logging into the WeASSIST Gateway", p. 10.
- 2. Enter the address of the NTP server in the Custom NTP-Server field in the NTP-Server area.

| NTP-Server                                                                                                    |
|----------------------------------------------------------------------------------------------------|
| The WeASSIST Gateway requires a NTP server to synchonrize the system clock. Please ensure that UDP port 123 will not be blocked by your firewall. By default a set of standard public NTP servers is used. You can specify your own (internal) NTP server here. |
| Custom NTP-Server:                                                                                                    |

3. Click on Save.

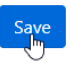

(i)

### 3.4 Changing the admin password

#### No access to the WeASSIST Gateway due to an incorrect password!

- 1. Note the changed admin password.
- 1. Log into the WeASSIST Gateway, see "Logging into the WeASSIST Gateway", p. 10.
- 2. Click on Change password in the navigation bar.

| We ASSIST Configuration Change paseword Status Logout         |
|---------------------------------------------------------------|
| ightarrow The page to change the admin password is displayed. |
| We ASSIST Configuration Change password Status Logout         |
| Change password<br>Old password:                              |
| New password:                                                 |
| Please confirm:                                               |

- 3. Enter the previous admin password in the Old password field.
- 4. Enter a new admin password in the New password and Please confirm fields.
- 5. Click on Save.

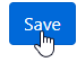

 $\bigwedge$ 

### 3.5 Viewing the status of the WeASSIST Gateway

- 1. Log into the WeASSIST Gateway, see "Logging into the WeASSIST Gateway", p. 10.
- 2. Click on Status in the navigation bar.

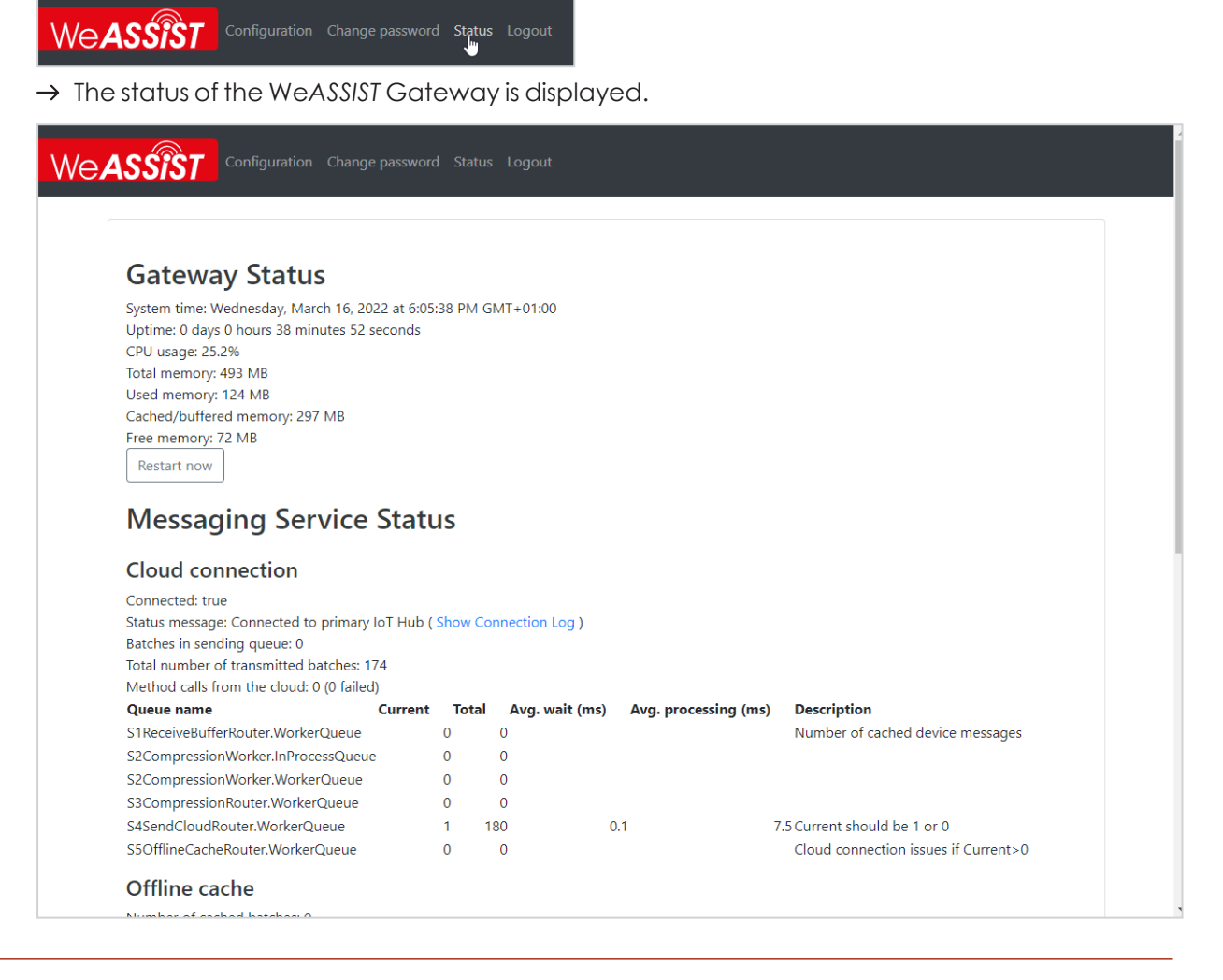

If an incorrect system time (**System time**) is displayed in the **Gateway Status** area, there may be no connection to an NTP server. In this case, the NTP server can be modified (see "Modifying the NTP server", p. 12).

(i)

### 3.6 Restarting the WeASSIST Gateway

- 1. Log into the WeASSIST Gateway, see "Logging into the WeASSIST Gateway", p. 10.
- 2. Click on Status in the navigation bar.

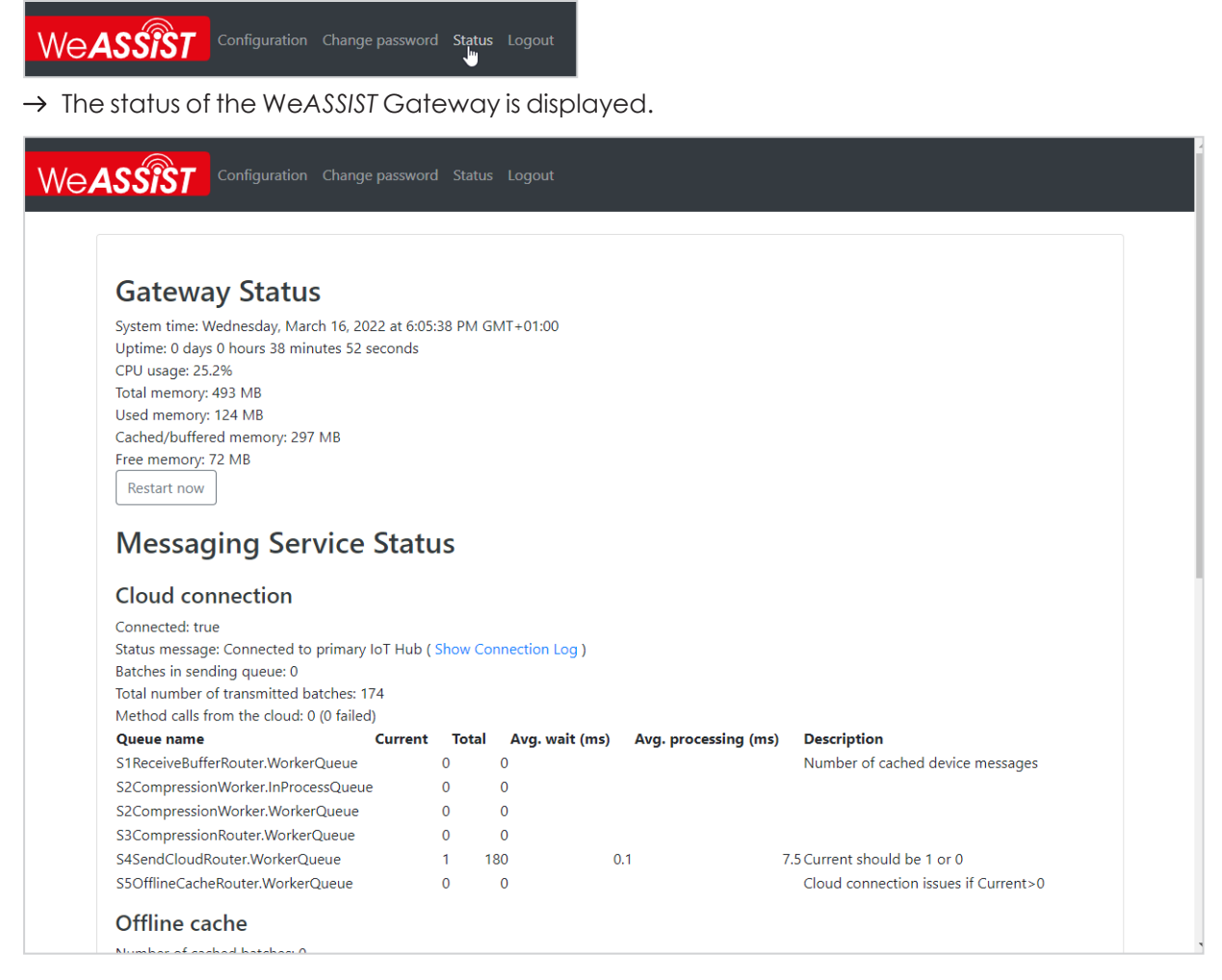

3. Click on Restart now in the Gateway Status area.

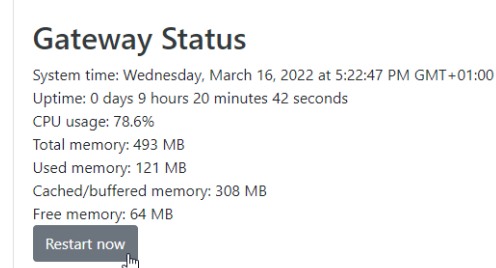

 $\rightarrow$  The WeASSIST Gateway will restart.

### 4 Linking the WeASSIST Gateway to the tenant

When ordering the necessary hardware, WERMA created a tenant and linked it to an email address. All devices in the WERMA WEASSIST System are managed via the tenant. The access data has been sent via a confirmation email from WERMA.

Initially, the WeASSIST Gateway must be linked once to the tenant.

- 1. Click on **Accept invitation** in the confirmation email or go to the website https://we-assist.werma.com/.
  - $\rightarrow$  The WeASSIST login page appears.

| We <b>ASSIST</b>                    | 34      |  |
|-------------------------------------|---------|--|
| Weld                                | come    |  |
| Email                               |         |  |
| LOGIN                               |         |  |
| IMPRINT                             | PRIVACY |  |
| © WERMA Signaltechnik GmbH + Co. KG |         |  |

2. Enter the email address associated with the tenant and click on LOGIN.

| Microsoft          |  |
|--------------------|--|
| Enter password     |  |
|                    |  |
| Forgot my password |  |

EN

**3.** Enter the password and click on **Sign in**.  $\rightarrow$  The WeASSIST **Dashboard** appears.

| Ξ₩        | 🖄 Dashboard | ~                                                                                                  | 🗹 ADJUST | : |
|-----------|-------------|----------------------------------------------------------------------------------------------------|----------|---|
| $\otimes$ |             |                                                                                                    |          |   |
|           |             |                                                                                                    |          |   |
| 000       |             |                                                                                                    |          |   |
|           |             |                                                                                                    |          |   |
|           |             |                                                                                                    |          |   |
|           |             |                                                                                                    |          |   |
|           |             | No items have been created on the dashboard vet. Tan Customize at the ton and add desired elements |          |   |
|           |             | ······                                                                                             |          |   |
|           |             |                                                                                                    |          |   |
|           |             |                                                                                                    |          |   |
|           |             |                                                                                                    |          |   |
|           |             |                                                                                                    |          |   |
|           |             |                                                                                                    |          |   |
|           |             |                                                                                                    |          |   |
|           |             |                                                                                                    |          |   |
| िरिछ      |             |                                                                                                    |          |   |

4. Click on Administration at the bottom left.

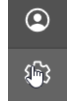

 $\rightarrow$  The **Administration** screen appears.

5. Click on **Device**.

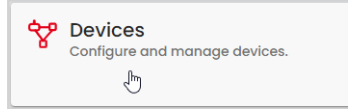

 $\rightarrow$  The **Devices** screen appears.

#### 6. Click on Add new device.

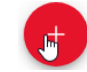

#### $\rightarrow$ The **Add new devices** dialog appears.

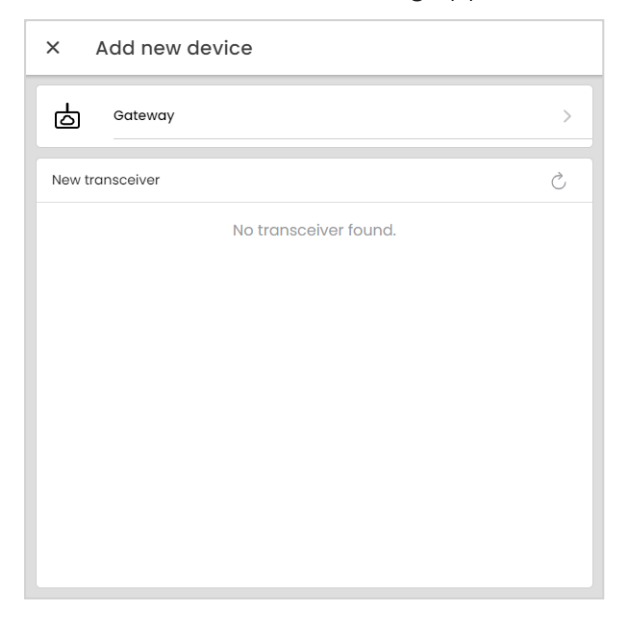

#### 7. Click on Gateway.

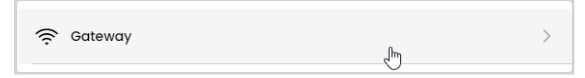

#### $\rightarrow$ The **Add Gateway** dialog appears.

| ← Add Gateway   |  |  |  |
|-----------------|--|--|--|
| MAC address     |  |  |  |
| Activation Code |  |  |  |
| SCAN QR CODE    |  |  |  |
|                 |  |  |  |
|                 |  |  |  |
|                 |  |  |  |
|                 |  |  |  |
|                 |  |  |  |
| ADD GATEWAY     |  |  |  |

8. Enter the MAC address and the WeASSIST Gateway activation code.

- or -

Click on **Scan barcode** and scan the barcode on the back of the WeASSIST Gateway with the camera.

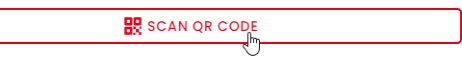

 $(\mathbf{i})$ 

The barcode must be scanned using a tablet, a smartphone, or the camera on the computer on which the tenant is being set up.

| ÷    | Add Gateway     |
|------|-----------------|
| мас  | C address       |
| FD   | -CE-EF          |
| Acti | vation Code     |
| R60  | QLR-ASSVP-FRSC4 |
| Г    |                 |
|      |                 |
|      |                 |
|      |                 |
|      |                 |
|      |                 |
|      |                 |
|      |                 |
|      |                 |
| _    |                 |
|      | ADD GATEWAY     |

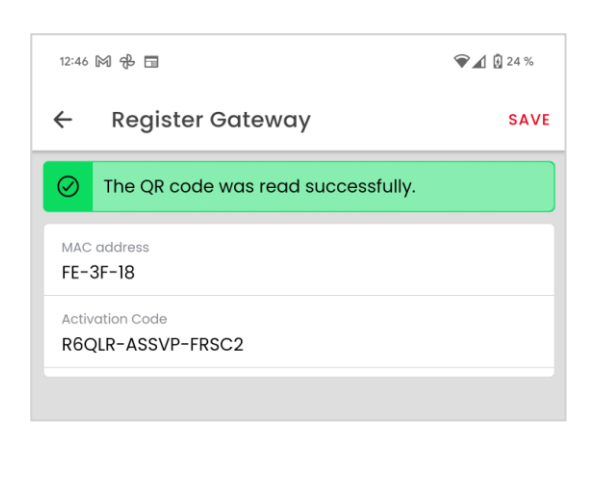

#### 9. Click on Save.

 $\rightarrow$  The WeASSIST Gateway has been linked to the tenant and added to the **Devices**.

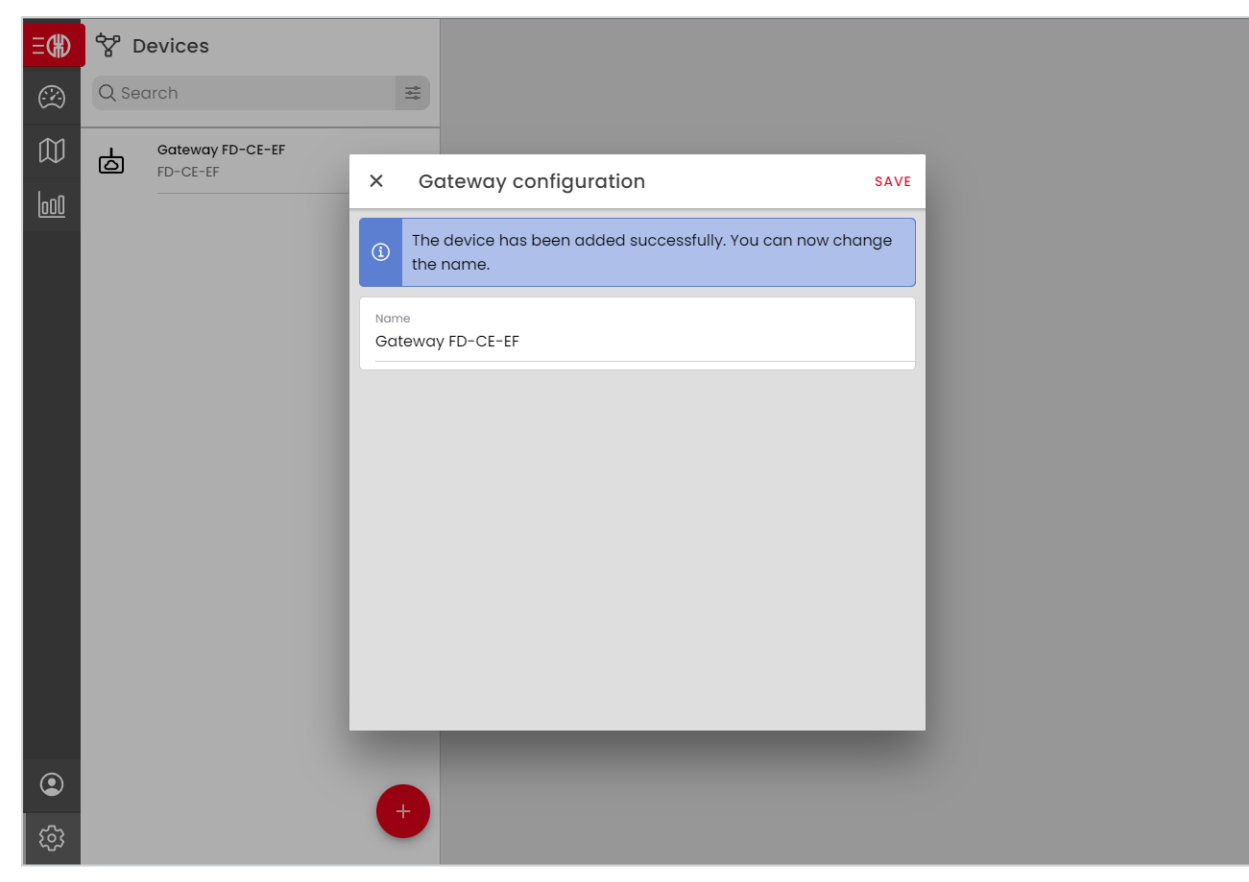

- **10.** If necessary, enter a description for the WeASSIST Gateway in the **Name** field.
- 11. Click on Save.

# 5 Linking WeASSIST Transceivers

After the WeASSIST Gateway has been linked, the WeASSIST Transceivers can be linked and configured with the WeASSIST Gateway.

As soon as a WeASSIST Transceiver is connected to the power supply, the WeASSIST Transceiver connects to the nearest WeASSIST Gateway.

Damage to the WeASSIST Transceiver due to improper installation and commissioning!
 1. Observe the assembly instructions supplied with the WeASSIST Transceiver.

- 2. Install the WeASSIST Transceiver in the signal tower and connect the signal tower to the power supply.
  - $\rightarrow$  The WeASSIST Transceiver connects to the nearest gateway.
- 3. Click on Add new device.

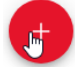

- → The Add new devices dialog appears.
- → The WeASSIST Transceiver appears in the Add new devices dialog in the New transceiver area.

| ×      | Add new device |     |
|--------|----------------|-----|
| Ь      | Gateway        | >   |
| New tr | ansceiver      | Ś   |
| Ŷ      | FD-D8-14       | ADD |
|        |                |     |
|        |                |     |
|        |                |     |
|        |                |     |
|        |                |     |
|        |                |     |
|        |                |     |

If the WeASSIST Transceiver does not appear in the **New transceiver** area:

4. Click on **Refresh**.

New transceiver

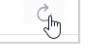

EN

As soon as the WeASSIST Transceiver appears in the **New transceiver** area:

#### 5. Click on Add.

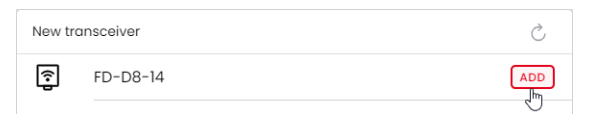

 $\rightarrow$  The WeASS/ST Transceiver is linked to the WeASS/ST Gateway and appears in the **Devices**.

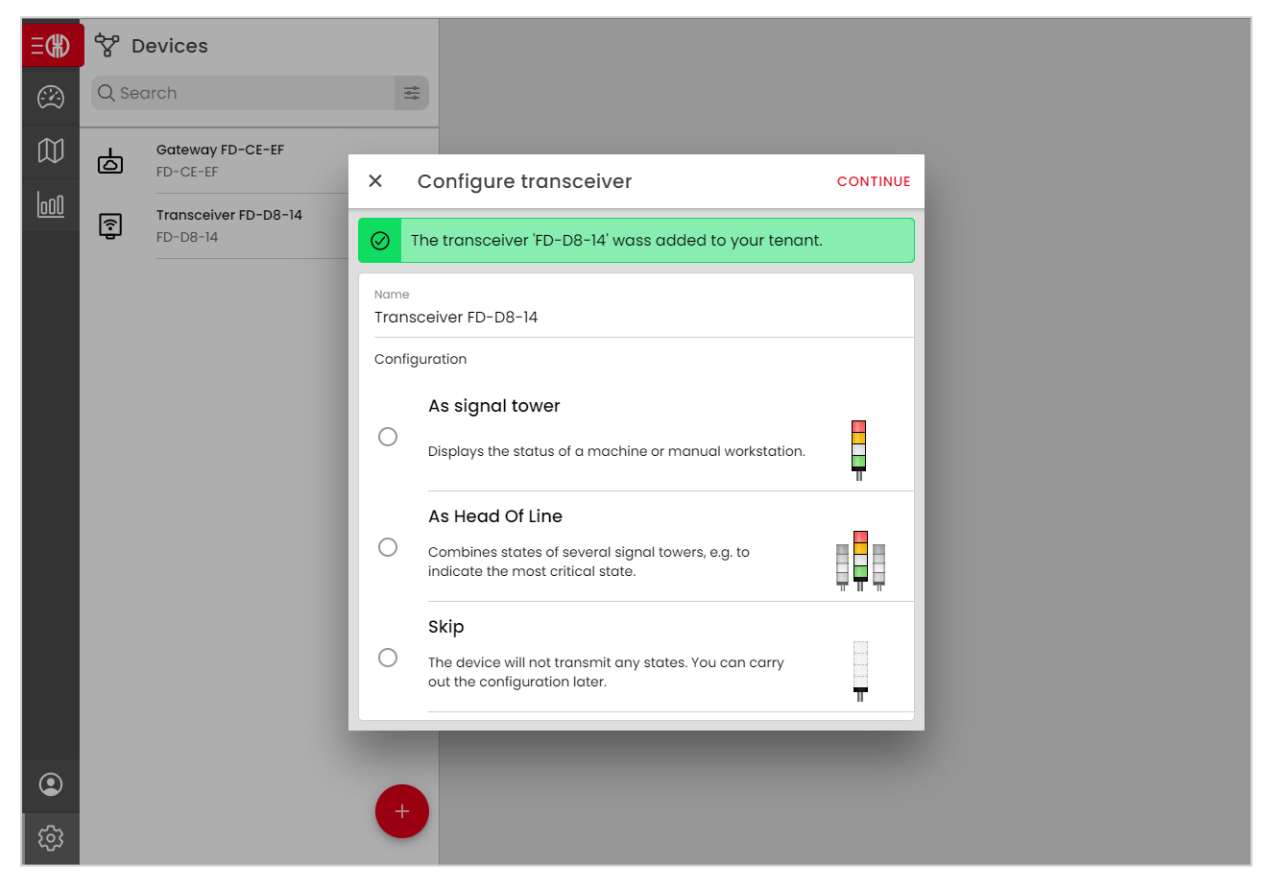

6. Select the As signal tower or As Head Of Line option and click on Next to configure the signal tower.

- or -

Select the Skip option and click on Next to configure the signal tower at a later time.

i Information and instructions on configuring the signal tower and additional configuration of the WeASSIST can be found in the WERMA Blog at https://www.werma.com/weassist.

# **WERMA**<sup>®</sup>

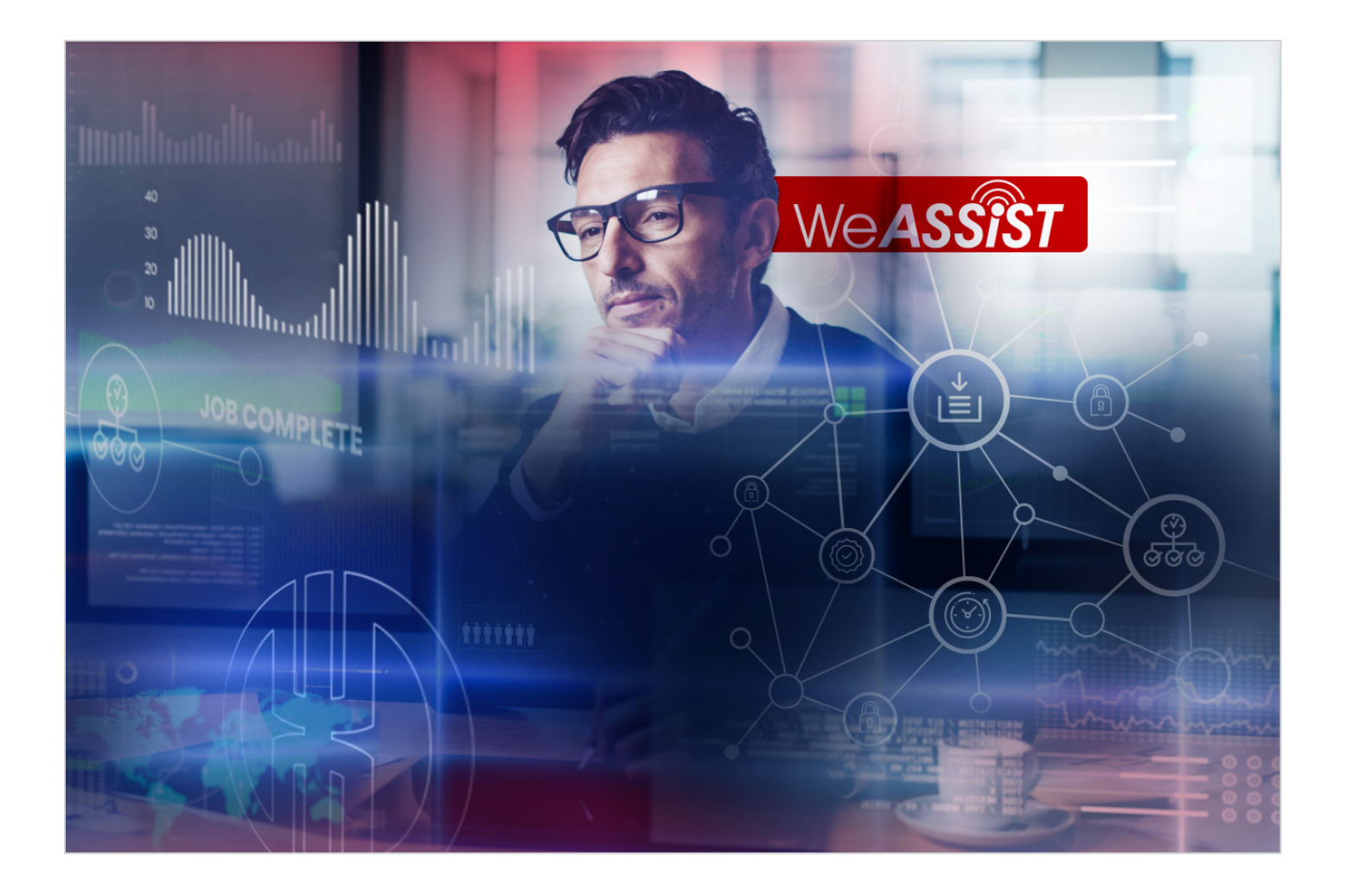

# Inbetriebnahmeanleitung WeASSIST

Version: 1.0 - 03/2022

#### DE

#### Impressum

Jegliche Erwähnung von Firmennamen dient ausschließlich zu Instruktionszwecken. Eine Bezugnahme auf tatsächlich existierende Organisationen ist, bis auf die unten stehenden Ausnahmen, nicht beabsichtigt.

Irrtum, Druckfehler und technische Änderungen vorbehalten.

© Copyright 2022, WERMA Signaltechnik GmbH + Co.KG.

Alle Rechte vorbehalten.

#### WERMA Signaltechnik GmbH + Co.KG

D-78604 Rietheim-Weilheim Fon: +49 (0)7424 / 9557-222 Fax: +49 (0)7424 / 9557-44

support@werma.com www.werma.com

# 

## Inhaltsverzeichnis

| 1 | Übersicht Inbetriebnahme                     |  |
|---|----------------------------------------------|--|
|   | 1.1 WeASSIST-Starterkit                      |  |
| 2 | WeASSIST Gateway in Betrieb nehmen           |  |
| 3 | Einstellungen des WeASSIST Gateways anpassen |  |
|   | 3.1 Am WeASSIST Gateway anmelden             |  |
|   | 3.2 Netzwerkkonfiguration anpassen           |  |
|   | 3.3 NTP-Server anpassen                      |  |
|   | 3.4 Admin-Passwort ändern                    |  |
|   | 3.5 Status des WeASSIST Gateways anzeigen    |  |
|   | 3.6 WeASSIST Gateway neu starten             |  |
| 4 | WeASSIST Gateway mit Tenant verknüpfen       |  |
| 5 | WeASSIST Transceiver verknüpfen              |  |

# 1 Übersicht Inbetriebnahme

Bevor das WERMA WeASSIST System einsatzbereit ist muss das WeASSIST Gateway mit dem Tenant verknüpft werden. Anschließend können die einzelnen WeASSIST Transceiver mit dem WeASSIST Gateway verknüpft und konfiguriert werden.

Die Inbetriebnahme und Konfiguration des WeASSIST Gateways und der WeASSIST Transceiver können am Computer oder am Smartphone/Tablet durchgeführt werden. Zum Scannen des QR-Codes am Computer muss am Computer eine Kamera angeschlossen und eingerichtet sein.

Informationen und Anleitungen zur Konfiguration von WeASSIST stellt der WERMA Blog unter https://www.werma.com/weassist zur Verfügung.

### 1.1 WeASS/ST-Starterkit

Auf Wunsch stellt WERMA ein WeASSIST-Starterkit zur Verfügung, mit dem die Funktion des WeASSIST-Systems simuliert werden kann.

Inhalt des WeASSIST-Starterkit:

- 1 Gateway

 $(\mathbf{i})$ 

- 1 Transceiver
- 14-Stufige Signalsäule
- 1 Andon Control
- 1 Anschlusselement
- Anleitungen der Einzelelemente

#### Simulation mit dem mitgelieferten Andon Control

- 1. WeASSIST Transceiver mittels Bajonettverschluss als unterstes Element in der Signalsäule montieren.
- 2. Andon Control mittels Bajonettverschluss am Fuß der Signalsäule montieren.
- 3. Mitgeliefertes Netzteil an Andon Control anschließen.
- 4. Verhalten eines Arbeitsplatzes oder eine Maschine durch Drücken der Tasten des Andon Control simulieren.

### Simulation direkt an einer Maschine oder mit einer Andon SmartBox

- 1. WeASSIST Transceiver mittels Bajonettverschluss als unterstes Element in der Signalsäule montieren.
- 2. Anschlusselement am Fuß der Signalsäule montieren.
- 3. Anschlusselement entsprechend der Anleitung des Anschlusselements verkabeln.
- 4. WeASSIST Transceiver mittels Kalotten am Anschlusselement montieren.
- 5. Simulation durch Betrieb der Maschine oder durch Andon SmartBox starten.

### 2 WeASSIST Gateway in Betrieb nehmen

Beschädigung des WeASS/ST Gateways durch unsachgemäße Montage und Inbetriebnahme!

1. Mit dem WeASS/ST Gateway mitgelieferte Montageanleitung beachten.

- 1. WeASSIST Gateway per mitgeliefertem Netzwerk-Kabel an Netzwerk anschließen.
- 2. WeASSIST Gateway per mitgeliefertem Netzteil an Stromanschluss anschließen.
  - $\rightarrow$  Das WeASSIST Gateway startet.
  - $\rightarrow$  Das WeASSIST Gateway verbindet sich automatisch per DCHP mit dem Netzwerk.

(j) Bei Bedarf kann die Netzwerkkonfiguration des WeASSIST Gateways manuell angepasst werden, siehe "Einstellungen des WeASSIST Gateways anpassen", S. 28.

### 3 Einstellungen des WeASSIST Gateways anpassen

Über einen Browser kann die Konfigurationsoberfläche des WeASSIST Gateways aufgerufen werden, um bei Bedarf folgende Einstellungen des WeASSIST Gateways abzurufen oder anzupassen:

- Status des WeASSIST Gateways, siehe "Status des WeASSIST Gateways anzeigen", S. 32
- Netzwerkkonfiguration, siehe "Netzwerkkonfiguration anpassen", S. 29
- Admin-Passwort, siehe "Admin-Passwort ändern", S. 31
- NTP-Server, siehe "NTP-Server anpassen", S. 30

Zusätzlich kann das WeASSIST Gateway über die Konfigurationsoberfläche neu gestartet werden, siehe "WeASSIST Gateway neu starten", S. 33.

### 3.1 Am WeASSIST Gateway anmelden

Die Adresse des WeASSIST Gateways und das Admin-Passwort befinden sich auf der Rückseite des WeASSIST Gateways.

Die Adresse des WeASSIST Gateways kann nicht mit Android-Geräten aufgelöst werden.

Browser öffnen und Adresse des WeASSIST Gateways eingeben.
 → Die Anmeldung des WeASSIST Gateways erscheint.

| WERMA WeASSIST Gateway - Login |  |
|--------------------------------|--|
| Password                       |  |
| Login                          |  |

2. Admin-Passwort eingeben.

(i)

(i)

#### 3. Auf Login klicken.

→ Die Konfigurationsoberfläche des WeASS/STGateways erscheint.

| ○ Use static TCP/IP config                                                                 | uration                                                                                                    |
|--------------------------------------------------------------------------------------------|----------------------------------------------------------------------------------------------------|
| IP-Address:                                                                                |                                                                                                    |
| 0.0.00                                                                                     |                                                                                                    |
| Subnet mask:                                                                               |                                                                                                    |
| 0.0.0.0                                                                                    |                                                                                                    |
| Default gateway:                                                                           |                                                                                                    |
| 0.0.0.0                                                                                    |                                                                                                    |
| DNS-Server 1:                                                                              |                                                                                                    |
| 0.0.0.0                                                                                    |                                                                                                    |
| DNS-Server 2:                                                                              |                                                                                                    |
| 0.0.0.0                                                                                    |                                                                                                    |
| Hostname:                                                                                  |                                                                                                    |
| Gateway-FD-CE-EF                                                                           |                                                                                                    |
| NTP-Server<br>The WeASSIST Gateway re<br>default a set of standard p<br>Custom NTP-Server: | quires a NTP server to synchonrize the system clock. Please ensure that UDP port 123 will not be blocked by your firewall. By<br>ublic NTP servers is used. You can specify your own (internal) NTP server here. |

### 3.2 Netzwerkkonfiguration anpassen

Das WeASSIST Gateway verbindet sich automatisch per DHCP mit dem Netzwerk. Falls dem WeASSIST Gateway eine fest IP-Adresse zugeordnet werden soll, kann die Netzwerkkonfiguration des WeASSIST Gateways angepasst werden.

(j) Falls das WeASSIST Gateway nicht im Netzwerk erscheint, kann das WeASSIST Gateway direkt mit einem Computer verbunden werden und ist dann über die IP-Adresse 169.254.13.37 erreichbar.

- 1. Am WeASSIST Gateway anmelden, siehe "Am WeASSIST Gateway anmelden", S. 28.
- 2. Option Use static TCP/IP configuration aktivieren.

Use static TCP/IP configuration

- 3. Daten des Netzwerks in den entsprechenden Feldern eingeben.
- (i) Die notwendigen Daten stellt der Netzwerk-Administrator zur Verfügung.
- 4. Auf **Save** klicken.

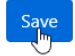

Die Netzwerkkonfiguration wird gespeichert.

Ein Hinweis zum Neustart des WeASSIST Gateways erscheint.

| We <b>ASSIST</b>          | Configuration     | Change password   |           |                                    |             |
|---------------------------|-------------------|-------------------|-----------|------------------------------------|-------------|
| The configuration was cha | anged. Restart th | e WeASSIST Gatewa | ay to app | bly the new configuration, please. | Restart now |

5. Auf **Restart now** klicken, um das WeASSIST Gateway mit der geänderten Netzwerkkonfiguration neu zu starten.

- oder -

Weitere Einstellungen vornehmen und das WeASSIST Gateway zu einem späteren Zeitpunkt neu starten siehe "WeASSIST Gateway neu starten", S. 33.

### 3.3 NTP-Server anpassen

Zur Synchronisation der Systemuhr verwendet das WeASSIST Gateway eine Reihe von öffentlichen Standard-NTP-Servern. Bei Bedarf kann ein anderer NTP-Server verwendet werden.

Sicherstellen, dass der UDP-Port 123 in der Firewall freigeben ist und nicht blockiert wird.

1. Am WeASSIST Gateway anmelden, siehe "Am WeASSIST Gateway anmelden", S. 28.

2. Im Bereich NTP-Server im Feld Custom NTP-Server die Adresse des NTP-Servers eintragen.

| NTP-Server                                                                                                    |
|----------------------------------------------------------------------------------------------------|
| The WeASSIST Gateway requires a NTP server to synchonrize the system clock. Please ensure that UDP port 123 will not be blocked by your firewall. By default a set of standard public NTP servers is used. You can specify your own (internal) NTP server here. |
| Custom NTP-Server:                                                                                                    |

3. Auf Save klicken.

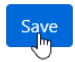

(i)

### 3.4 Admin-Passwort ändern

#### Kein Zugriff auf das WeASS/ST Gateway durch falsches Admin-Passwort!

- 1. Geändertes Admin-Passwort notieren.
- 1. Am WeASSIST Gateway anmelden, siehe "Am WeASSIST Gateway anmelden", S. 28.
- 2. In der Navigationsleiste auf Change password klicken.

| We <b>ASSIST</b>        | Configuration Change password Status Logout  |
|-------------------------|----------------------------------------------|
| → Die Seite zum         | n Ändern des Admin-Passworts wird angezeigt. |
| We <b>ASSIST</b>        | Configuration Change password Status Logout  |
| Change<br>Old password: | password                                     |
| New password:           |                                              |
| Please confirm:         |                                              |

- 3. Bisheriges Admin-Passwort im Feld Old password eingeben.
- 4. Neues Admin-Passwort in den Feldern New password und Please confirm eingeben.
- 5. Auf Save klicken.

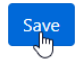

 $\bigwedge$ 

### 3.5 Status des WeASS/ST Gateways anzeigen

- 1. Am WeASSIST Gateway anmelden, siehe "Am WeASSIST Gateway anmelden", S. 28.
- 2. In der Navigationsleiste auf Status klicken.

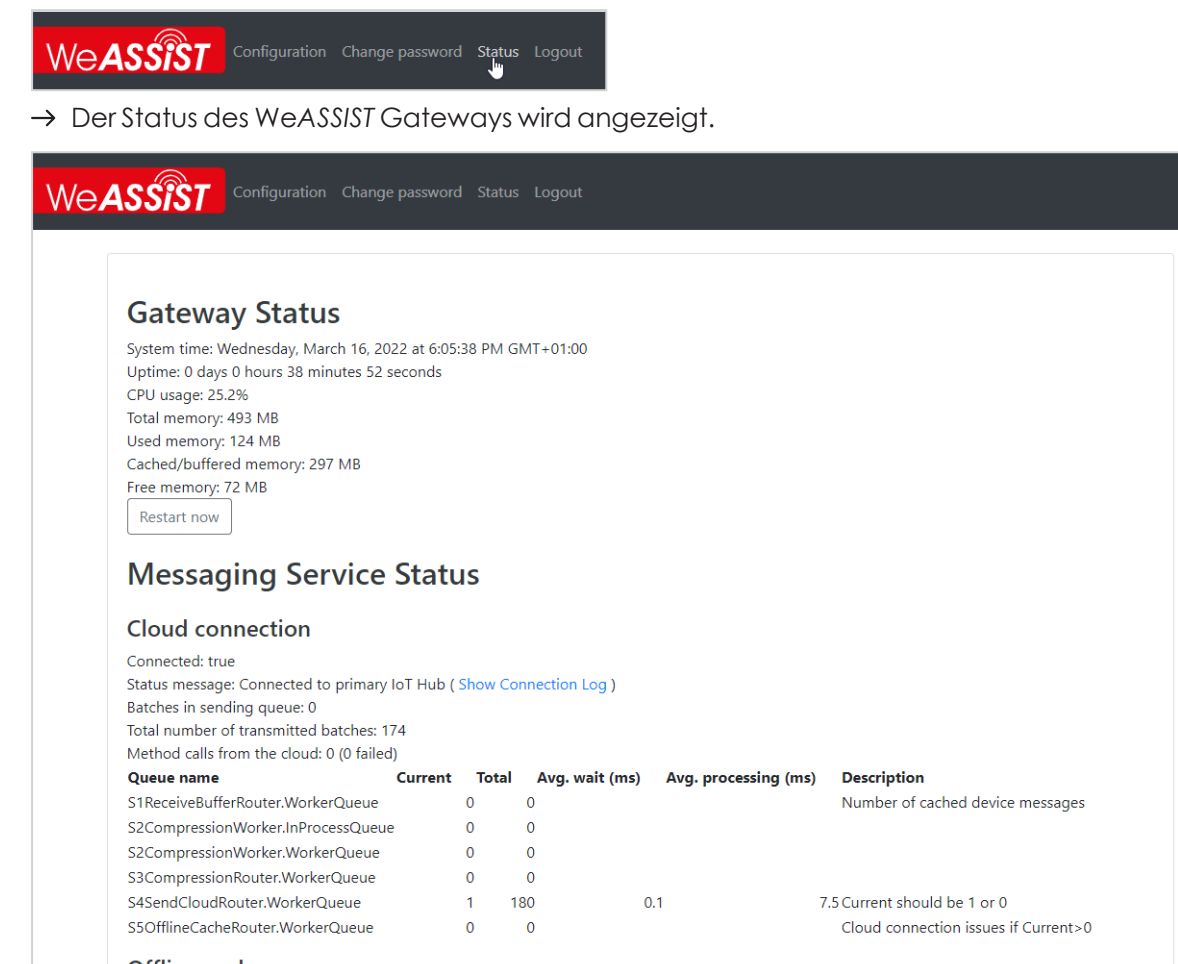

Offline cache

(i)

Falls im Bereich **Gateway Status** eine falsche Systemzeit (**System time**) angezeigt wird, besteht evtl. keine Verbindung zu einem NTP-Server. In diesem Fall kann der NTP-Server angepasst werden (siehe "*NTP-Server anpassen*", S. 30).

### 3.6 WeASSIST Gateway neu starten

- 1. Am WeASSIST Gateway anmelden, siehe "Am WeASSIST Gateway anmelden", S. 28.
- 2. In der Navigationsleiste auf Status klicken.

We**ASSîST** Configuration Change password Status Logout  $\rightarrow$  Der Status des WeASS/ST Gateways wird angezeigt. We**ASSîST Gateway Status** System time: Wednesday, March 16, 2022 at 6:05:38 PM GMT+01:00 Uptime: 0 days 0 hours 38 minutes 52 seconds CPU usage: 25.2% Total memory: 493 MB Used memory: 124 MB Cached/buffered memory: 297 MB Free memory: 72 MB Restart now **Messaging Service Status Cloud connection** Connected: true Status message: Connected to primary IoT Hub ( Show Connection Log ) Batches in sending queue: 0 Total number of transmitted batches: 174 Method calls from the cloud: 0 (0 failed) Queue name Current Total Avg. wait (ms) Avg. processing (ms) Description 0 0 Number of cached device messages S1ReceiveBufferRouter.WorkerOueue S2CompressionWorker.InProcessQueue 0 0 0 0 S2CompressionWorker.WorkerQueue S3CompressionRouter.WorkerQueue 0 0 1 180 S4SendCloudRouter.WorkerQueue 0.1 7.5 Current should be 1 or 0 S5OfflineCacheRouter.WorkerQueue 0 0 Cloud connection issues if Current>0 Offline cache abor of cached batchess A

3. Im Bereich Gateway Status auf Restart now klicken.

#### **Gateway Status** System time: Wednesday, March 16, 2022 at 5:22:47 PM GMT+01:00 Uptime: 0 days 9 hours 20 minutes 42 seconds CPU usage: 78.6% Total memory: 493 MB Used memory: 121 MB Cached/buffered memory: 308 MB Free memory: 64 MB

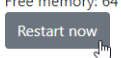

 $\rightarrow$  Das WeASSIST Gateway startet neu.

### 4 WeASSIST Gateway mit Tenant verknüpfen

Bei der Bestellung der notwendigen Hardware wurde von WERMA ein Tenant angelegt und mit einer E-Mail-Adresse verknüpft. Über den Tenatn werden alle Geräte im WERMA WeASSIST-System verwaltet. Die Zugangsdaten wurden per Bestätigungs-E-Mail von WERMA verschickt.

Zu Beginn muss das WeASSIST Gateway einmalig mit dem Tenant verknüpft werden.

- 1. In der Bestätigungs-E-Mail auf **Einladung annehmen** klicken oder die Webseite https://weassist.werma.com/aufrufen.
  - $\rightarrow$  Die Anmeldeseite von WeASSIST erscheint.

| We <b>ASSiST</b>                    | X       |  |
|-------------------------------------|---------|--|
| Weld                                | come    |  |
| Email                               |         |  |
| LOGIN                               |         |  |
| IMPRINT                             | PRIVACY |  |
| © WERMA Signaltechnik GmbH + Co. KG |         |  |

2. Dem Tenant zugeordnete E-Mail-Adresse eingeben und auf LOGIN klicken.

| Kennwort eingeben                |  |
|----------------------------------|--|
| Kennwort                         |  |
| Kennwort vergessen               |  |
| Mit einem anderen Konto anmelden |  |

- 3. Kennwort eingeben und auf Anmelden klicken.
  - $\rightarrow$  Das **Dashboard** von WeASSIST erscheint.

| Ξ₩        | 🖄 Dashboard 💙                                                                                                    | 🗹 ANPASSEN    | : |
|-----------|----------------------------------------------------------------------------------------------------|---------------|---|
| $\otimes$ |                                                                                                    |               |   |
| $\square$ |                                                                                                    |               |   |
| 000       |                                                                                                    |               |   |
|           |                                                                                                    |               |   |
|           |                                                                                                    |               |   |
|           |                                                                                                    |               |   |
|           | Es wurden noch keine Elemente auf dem Dashboard angelegt. Tippen Sie oben auf Anpassen und fügen Sie gewünschte Ele | emente hinzu. |   |
|           |                                                                                                    |               |   |
|           |                                                                                                    |               |   |
|           |                                                                                                    |               |   |
|           |                                                                                                    |               |   |
|           |                                                                                                    |               |   |
|           |                                                                                                    |               |   |
| ٢         |                                                                                                    |               |   |
| තු        |                                                                                                    |               |   |

4. Links unten auf Administration klicken.

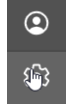

- → Der Bildschirm **Administration** erscheint.
- 5. Auf Geräte klicken.

| ዮ | Geräte<br>Geräte Konfigurieren und Verwalten. |
|---|-----------------------------------------------|
|   | ſm                                            |

→ Die Bildschirm **Geräteübersicht** erscheint.

#### 6. Auf Gerät hinzufügen klicken.

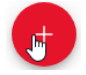

 $\rightarrow$  Der Dialog **Geräte hinzufügen** erscheint.

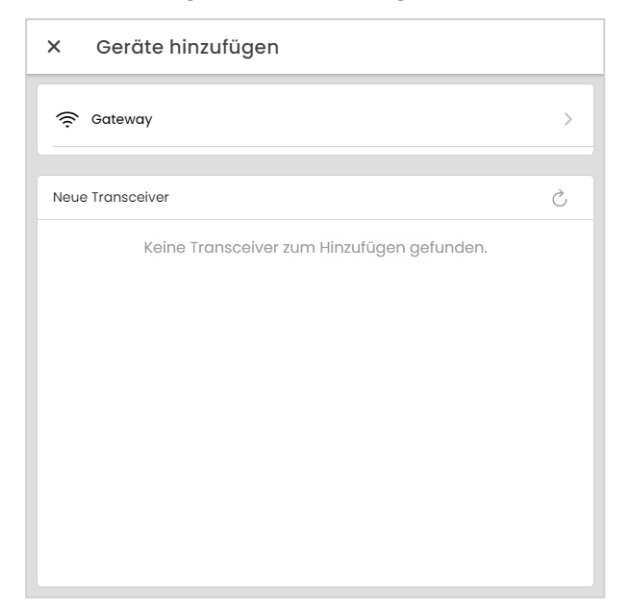

7. Auf Gateway klicken.

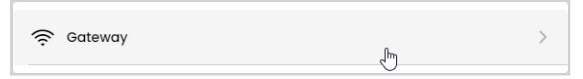

→ Der Dialog Gateway registrieren erscheint.

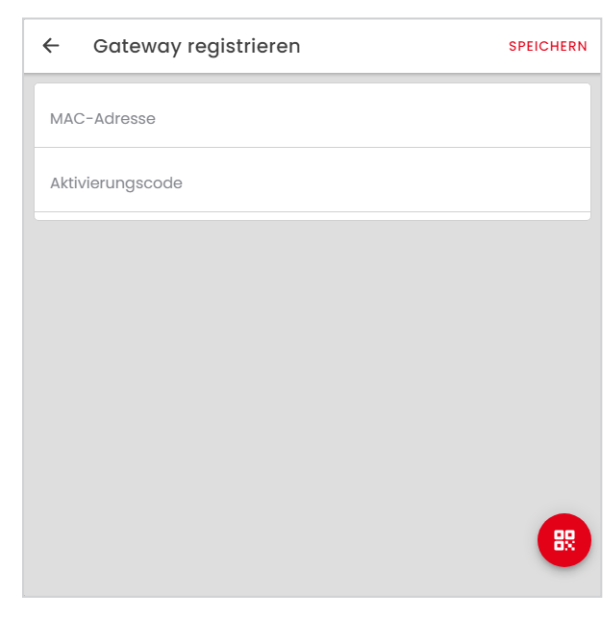

8. MAC-Adresse und Aktivierungscode des WeASSIST Gateways eingeben.

- oder -

Auf **Barcode scannen** klicken und Barcode auf der Rückseite des WeASSIST Gateways mit der Kamera scannen.

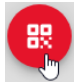

(i)

Dar Barcode muss mit dem Tablet, Smartphone oder einer Kamera an dem Computer gescannt werden, auf dem die Einrichtung des Tenant durchgeführt wird.

| ← Gateway registrieren             | SPEICHERN | 12:46 🕅 🤁 🗔                          | ♥▲ 3 24 % |
|------------------------------------|-----------|--------------------------------------|-----------|
| IAC-Adresse<br>ID-CE-EF            |           | ← Register Gateway                   | SAVE      |
| tivierungscode<br>SQLR-ASSVP-FRSC4 |           | The QR code was read success         | fully.    |
|                                    |           | MAC address<br>FE-3F-18              |           |
|                                    |           | Activation Code<br>R6QLR-ASSVP-FRSC2 |           |
|                                    |           |                                      |           |
|                                    |           |                                      |           |
|                                    |           |                                      |           |
|                                    |           |                                      |           |

#### 9. Auf Speichern klicken.

→ Das WeASSIST Gateway wurde mit dem Tenant verknüpft und zur **Geräteübersicht** hinzugefügt.

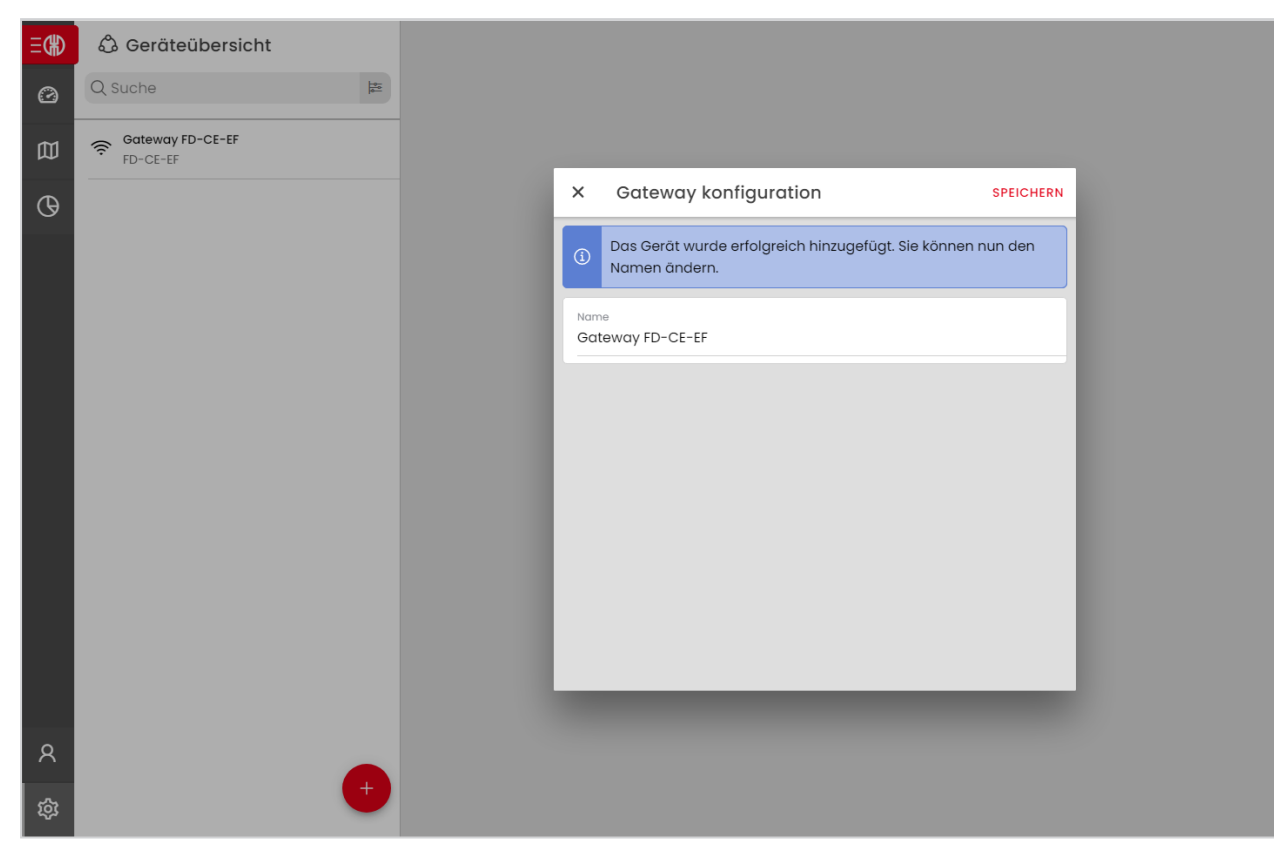

- 10. Bei Bedarf Bezeichnung für das WeASSIST Gateway im Feld Name eingeben.
- 11. Auf Speichern klicken.

# 5 WeASSIST Transceiver verknüpfen

Nachdem das WeASSIST Gateway verknüpft wurde, können die WeASSIST Transceiver mit dem WeASSIST Gateway verknüpft und konfiguriert werden.

Sobald ein WeASSIST Transceiver an das Stromnetz angeschlossen wird, verbindet sich der WeASSIST Transceiver mit dem nächstgelegenen WeASSIST Gateway.

#### Beschädigung des WeASSIST Transceivers durch unsachgemäße Montage und Inbetriebnahme!

1. Mit dem WeASSIST Transceiver mitgelieferte Montageanleitung beachten.

- 2. WeASSIST Transceiver in der Signalsäule montieren und Signalsäule an das Stromnetz anschließen.
  - $\rightarrow$  Der WeASSIST Transceiver verbindet sich mit dem nächstgelegenen Gateway.
- 3. Auf Gerät hinzufügen klicken.

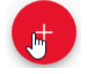

 $\mathbb{A}$ 

- → Der Dialog **Geräte hinzufügen** erscheint.
- → Der WeASSIST Transceiver erscheint im Dialog Geräte hinzufügen im Bereich Neue Transceiver.

| X Geräte hinzufügen   |            |
|-----------------------|------------|
| 🤶 Gateway             | >          |
| Neue Transceiver      | Ċ          |
| • <b>Q</b> • FD-D8-14 | HINZUFÜGEN |
|                       |            |
|                       |            |
|                       |            |
|                       |            |
|                       |            |
|                       |            |

Falls der WeASS/ST Transceiver nicht im Bereich **Neue Transceiver** erscheint:

4. Auf Aktualisieren klicken.

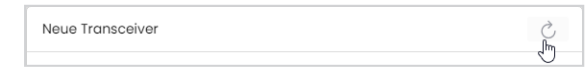

Sobald der WeASS/ST Transceiver im Bereich Neue Transceiver erscheint:

5. Auf Hinzufügen klicken.

| Neue Transceiver      | $\mathbb{P}_{1^{N}}^{1^{N}}$ |
|-----------------------|------------------------------|
| · <b>○</b> : FD-D8-14 |                              |

→ Der WeASSIST Transceiver wird mit dem WeASSIST Gateway verknüpft und erscheint in der Geräteübersicht.

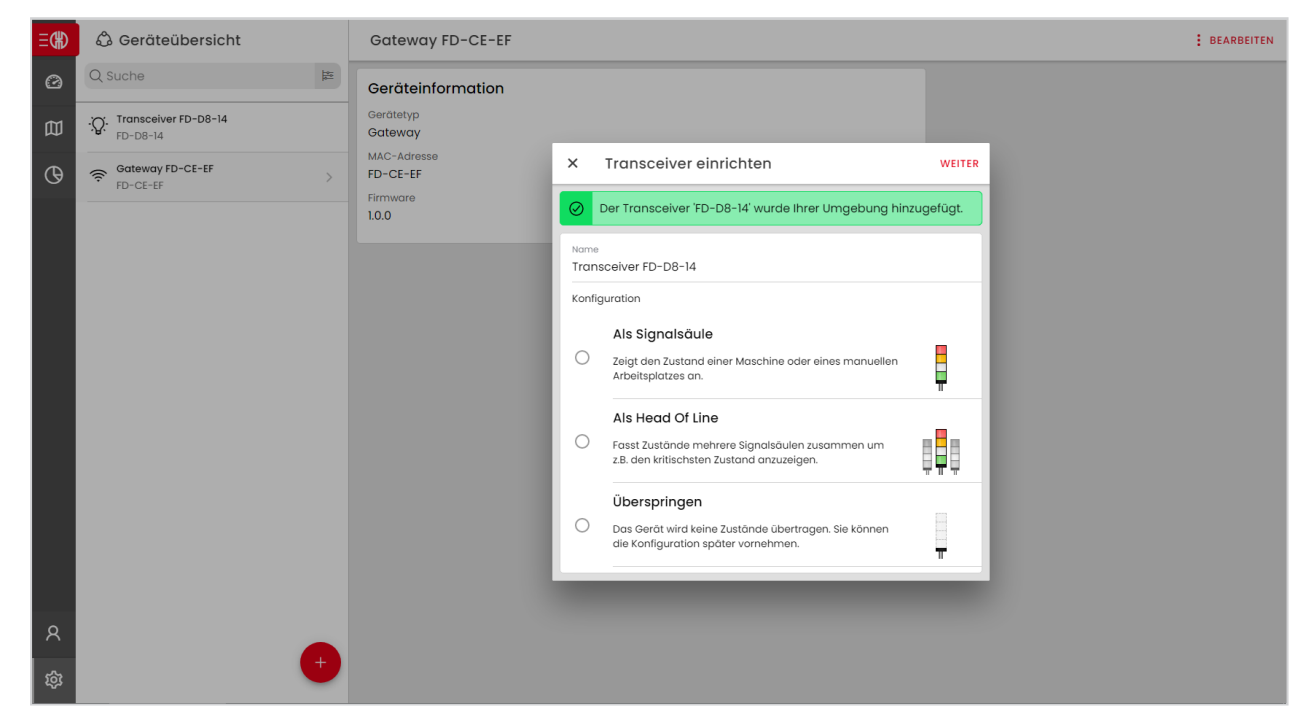

6. Option Als Signalsäule oder Als Head Of Line wählen und auf Weiter klicken, um die Signalsäule zu konfigurieren.

- oder -

Option **Überspringen** wählen und auf **Weiter** klicken, um die Signalsäule zu einem späteren Zeitpunkt zu konfigurieren.

() Informationen und Anleitungen zum Konfigurieren der Signalsäule sowie zur weiteren Konfiguration von WeASSIST stellt der WERMA Blog unter https://www.werma.com/weassist zur Verfügung.